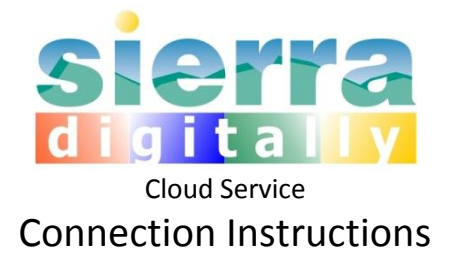

Congratulations and Welcome to Sierra DigiTally Software as a Cloud Service! To get connected and start using Sierra DigiTally on the Cloud, please follow these basic instructions.

You should have received an e-mail with your server and user login information. Your e-mail should also include an attachment file.

1. Please save the following file attachment on your computer:

# Sierra-Remote

- 2. Double-click the Sierra-Remote file you just saved
- 3. Enter your password provided.

### All done!

# **Mobile Device Connection**

If you're using a Sierra Mobile device, you may connect it to the server by wireless network or USB. Wireless connections are the recommended method. Please follow the instructions below:

### Seuic A7:

- Wireless: When you turn on the Device Wireless Information will open automatically. (If it doesn't open, double-tap the first small icon next to the start icon with red-X over it) Select a Wireless Network from the list, click Connect and provide any additional credentials.
- 2. Via USB Cable:

a. Download Windows Device Center depending on your CPU type (32 or 64 bit) <u>http://support.microsoft.com/kb/931937</u>

b. Apply the registry setting in the attached Registry File, **Registry-Setting-Allow**. You may double-click to apply this setting. You can also enter the specific setting from Registry Editor (regedit), open the file in Notepad to view the setting details.

b. Connect your device's USB cable to a USB port, follow the prompts on your Desktop PC.

# Motorola:

1. Wireless:

Start > Wireless Companion > Wireless Launch

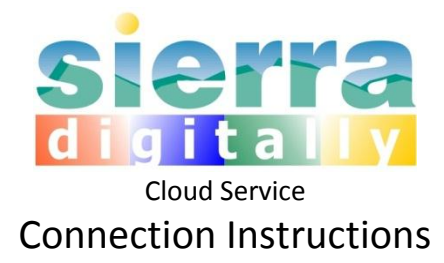

- Enable Radio ( if not already enabled) Find WLANS
- Click and hold the stylus on the Network you'd like to connect
- Click Create Profile
- Enter Name, and other details such as pass-phrase through the next set of prompts
- Back on the List of Networks, click and hold the stylus on the Network
- Select Connect To
- 2. USB:

Please follow the same instructions as in Seuic A7 above.